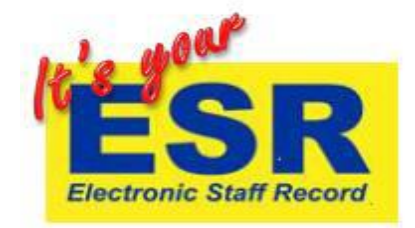

## How to use ESR to book onto a class with Managers approval

If the details of your supervisor are correct on your ESR record and your manager uses ESR, you can book onto a face to face course through ESR employee self-service following the steps below.

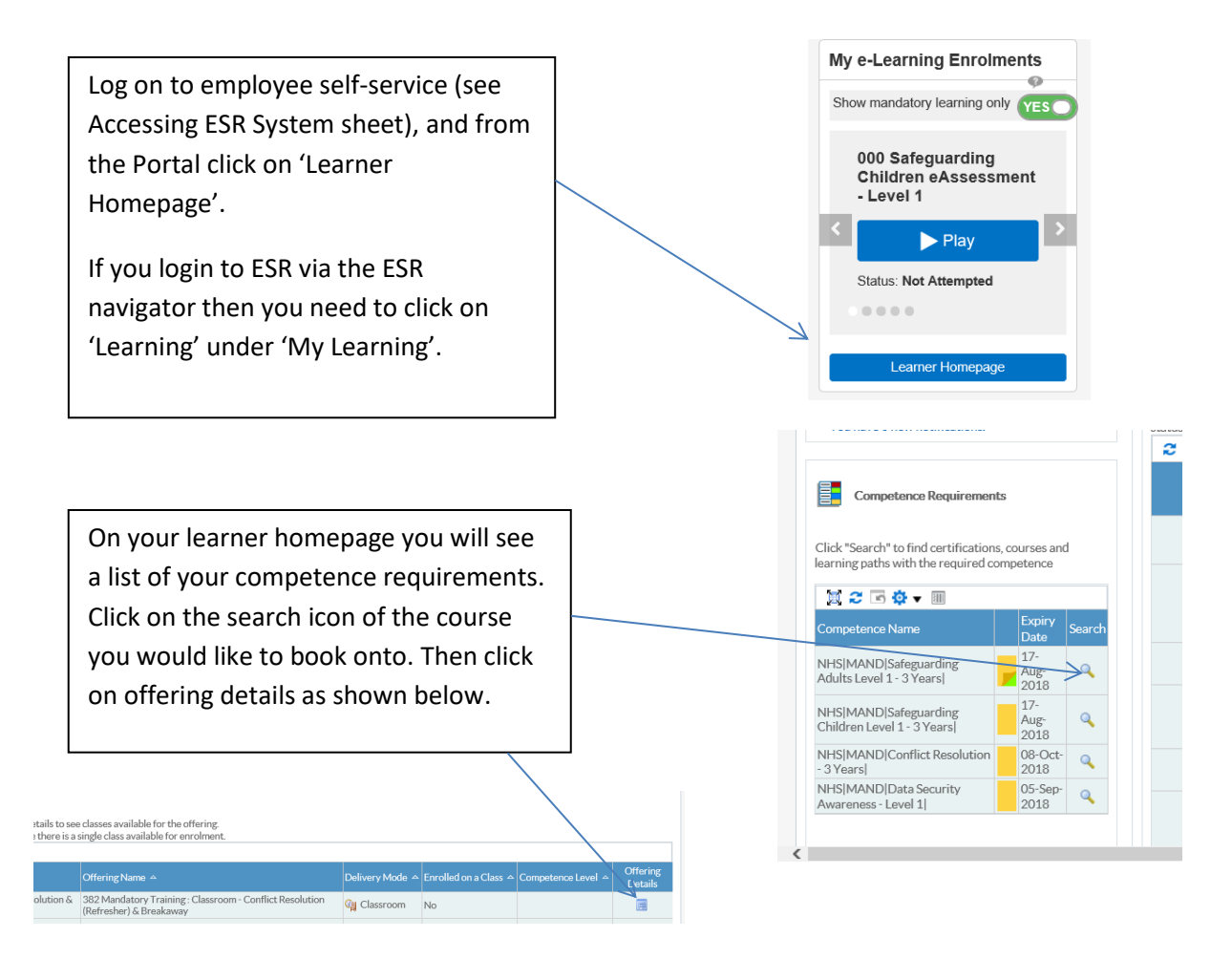

When booking on a course that is not under your competence requirements. From the learner homepage, change the search box to 'Class' as below and search for details of the course you would like to attend using 382% at the beginning of the text, then press 'Go'.

| Current Learning   Requested Learning | Learning<br>Forums and Chats | Course Catalogue                         |                   |                 |
|---------------------------------------|------------------------------|------------------------------------------|-------------------|-----------------|
| Search Class                          | 382%prevent                  | Exact Phrase                             | Go                | Advanced Search |
| Announcements                         | E-Learning Enrolments        | Enrolments Certifications Learning Paths | External Learning |                 |

The search will return a list of classes with any key words that you entered above. Choose the date you would like and enrol onto the course using the enrol icon. Please check the class status column, if the course is full you will receive the message below, click no to this or you will be waitlisted, <u>which means that you DO</u> <u>NOT have a confirmed place on the course</u>. Please try to find another date for the course

| earch Course                                           | <b>v</b>                                                           |      |                                                              |                       | 🗌 Exa        | t Phrase      |      |               | Go           | Advanced Search  |         |    |
|--------------------------------------------------------|--------------------------------------------------------------------|------|--------------------------------------------------------------|-----------------------|--------------|---------------|------|---------------|--------------|------------------|---------|----|
| Offering: 3<br>Use this page to vie<br>Show Key Notati | 882 Mandatory Tra<br>w and enrol in a class. To cancel your<br>ion | ain  | ing : Classroom - (<br>olment, click the class name, then cl | Confli<br>ick Unenrol | ct Resolu    | ition         | (Ref | reshe         | r) & Bre     | akaway           |         |    |
|                                                        |                                                                    | _    | Filter by Name                                               |                       | Go           |               |      |               |              |                  |         |    |
| 12 0 Ø ·                                               | 100                                                                |      |                                                              | _                     |              |               |      |               |              | Roy              | vs 1 to | 17 |
| Class Name 🗢                                           |                                                                    | Info | Location +                                                   | Training<br>Center    | Start Date 🔿 | Start<br>Time | Zone | Duraina       | Class Status | Enrolment Status | + Enro  |    |
| 382 Conflict Resolut<br>18 (Ryelands) 1pm              | ion & Breakaway Refresher - 13-Jul-                                | Ð    | 382_672 z Ryelands House Clinic<br>- Lancaster               | handanal              | 13-Jul-2018  | 13:00         | GMT  | 3 Hour<br>(s) | Normal       | Not Enrolled     |         | ,  |
| 382 Conflict Resolut<br>ful2018(SSPCC)                 | ion & Breakaway Refresher - 17-                                    | Ð    | 382 South Shore PCC                                          |                       | 17-Jul-2018  | 13:00         | GMT  | 3 Hour<br>(s) | Full         | Not Enrolled     | 0       |    |
| 82 Conflict Resolut<br>iep-18 (Lytham) 1pr             | tion & Breakaway Refresher - 03-<br>n                              | Ð    | 382 t Lytham PCC                                             |                       | 03-Sep-2018  | 13:00         | GMT  | 3 Hour<br>(s) | Normal       | Not Enrolled     |         |    |
| 382 Conflict Resolut<br>Sep-18 (Ryelands) 1            | tion & Breakaway Refresher - 14-<br>om                             | Ð    | 382_672 z Ryelands House Clinic<br>- Lancaster               |                       | 14-Sep-2018  | 13:00         | GMT  | 3 Hour<br>(s) | Normal       | Not Enrolled     |         |    |
| 382 Conflict Resolut<br>Sep-18                         | ion & Breakaway Refresher - 17-                                    | æ    | 382 t BVH HPEC                                               |                       | 17-Sep-2018  | 09:00         | GMT  | 3 Hour<br>(s) | Full         | Not Enrolled     |         |    |
| 382 Conflict Resolut<br>Sep-2018(SSPCC)                | ion & Breakaway Refresher - 27-                                    | Ð    | 382 South Shore PCC                                          |                       | 27-Sep-2018  | 13:00         | GMT  | 3 Hour<br>(s) | Full         | Not Enrolled     | 2       | 1  |
| 382 Conflict Resolut<br>Oct-18 (Ryelands) 1            | tion & Breakaway Refresher -02-<br>om                              | Ð    | 382_672 z Ryelands House Clinic<br>- Lancaster               |                       | 02-Oct-2018  | 13:00         | GMT  | 3 Hour<br>(s) | Normal       | Not Enrolled     |         |    |
| 382 Conflict Resolut<br>Oct-2018 (SSPCC) 1             | tion & Breakaway Refresher - 11-                                   | D    | 382 South Shore PCC                                          |                       | 11-Oct-2018  | 13:00         | GMT  | 3 Hour<br>(s) | Normal       | Not Enrolled     |         |    |
| 382 Conflict Resolut<br>Oct-18                         | ion & Breakaway Refresher - 12-                                    | Ð    | 382 t BVH HPEC                                               |                       | 12-Oct-2018  | 09:00         | GMT  | 3 Hour<br>(s) | Normal       | Not Enrolled     |         |    |
| 382 Conflict Resolut<br>Oct-18 (Lytham) 1pr            | tion & Breakaway Refresher - 15-                                   | Ð    | 382 t Lytham PCC                                             |                       | 15-Oct-2018  | 13:00         | GMT  | 3 Hour<br>(s) | Normal       | Not Enrolled     | 0       | •  |

ing Requested Learning Foru

| 1 Information                                                                     |                                   |
|-----------------------------------------------------------------------------------|-----------------------------------|
| This class is full. Should a place become available you will be<br>any approvals. | enrolled and notified, subject to |
| Do you still want to enroll in this class?                                        |                                   |
|                                                                                   | No Ves                            |

The next screen allows you to check the course details, please check carefully that you have the correct course name, date and time. Then click 'Review'

that has spaces available.

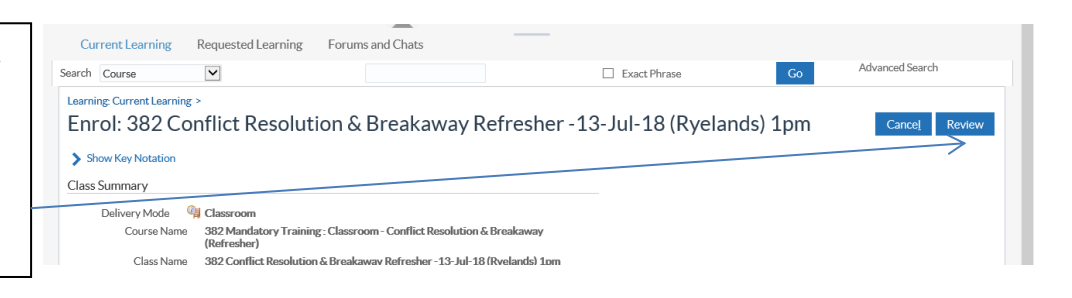

On the review screen, check for a final time that you have the correct details for the course you are wanting to book onto, then click 'Submit'

| arning Requested Learning                              | Forums and Chats                                                                 |
|--------------------------------------------------------|----------------------------------------------------------------------------------|
| o review your changes . Click Submit to app<br>)etails | Back Submit                                                                      |
|                                                        | Proposed                                                                         |
| Course Name                                            | 382 Mandatory Training : Classroom - Conflict Resolution & Breakaway (Refresher) |
| Class Name                                             | 382 Conflict Resolution & Breakaway Refresher -13-Jul-18 (Ryelands) 1pm          |
| Start Date                                             | 13-JUL-2018 13:00                                                                |

The next screen will show the confirmation message below. This is confirmation that you have <u>Requested</u> to book onto the course. This <u>DOES NOT</u> mean you have a place on the course.

Confirmation

Your request to enrol in the class 382 Conflict Resolution & Breakaway Refresher -12-Nov-18 (Ryelands)- 1pm has been submitted for approval. You can monitor your enrolment status from the Requested Learning tab on the Learner Home page.

A notification will be sent through ESR to your manager for their approval of you attending the course. Once this notification has been approved, a booking confirmation notification will be sent through to your employee self-service as well as your Trust email account (as shown below); this is confirmation that you are booked onto your course.

| Subject:  | 382 Mandatory Training : Classroom - Prevent WRAP Level 3, running from 23-Jul-2018 until 23-Jul-2018                                                                                   |
|-----------|----------------------------------------------------------------------------------------------------|
| We are    | pleased to confirm a place has been reserved for you as above.                                                                                                    |
| Details   | of the course are provided below:                                                                                                    |
| Start Ti  | me:14:00                                                                                                    |
| End Tim   | ne:16:00                                                                                                    |
| Please    | let us know any support or disabilities you may need/have which you would like to make us aware of. If you would like to discuss this please contact us on the telephone number listed. |
| If for an | ny reason you are unable to attend please contact the department as soon as possible so that the place can be offered to delegates on the waiting list.                                 |
| Yours s   | incerely                                                                                                    |
|           |                                                                                                    |
| Course    | Administrator                                                                                                    |
| Please    | do not reply to this email                                                                                                    |

## Please <u>DO NOT</u> attend the course unless you have received the confirmation above as rooms have maximum capacities and you may well be turned away.

When you manager has approved your request your course booking will appear on your learner homepage. You can view this by clicking on the green 'Learning' button. The booking information is held under the 'Enrolments' tab. You can also use the UN-enrol icon if you need to cancel your booking.

|                              |                                                                       |                                        |                                         |                                             | P. manual J                                        |                                      |                           |          |          |                   |
|------------------------------|-----------------------------------------------------------------------|----------------------------------------|-----------------------------------------|---------------------------------------------|----------------------------------------------------|--------------------------------------|---------------------------|----------|----------|-------------------|
| and the second of the        |                                                                       |                                        |                                         |                                             |                                                    |                                      |                           |          |          |                   |
| orums and Cr                 | hats                                                                  |                                        |                                         | C Free                                      | t Dhraco                                           | 0                                    |                           | Advanced | Search   |                   |
| 1.12                         |                                                                       |                                        |                                         |                                             |                                                    |                                      |                           |          |          |                   |
| E-Learning                   | Enminents                                                             | Encolmente                             | Certifications                          | Learning Path                               | s External Learnin                                 | σ                                    |                           |          |          |                   |
| C COUTING                    |                                                                       | Lindinents                             |                                         | country out                                 | U DIGITIO DOGITI                                   | 1. (                                 |                           |          |          |                   |
| and the second               |                                                                       |                                        |                                         |                                             |                                                    |                                      |                           |          |          |                   |
| E Fre                        |                                                                       |                                        |                                         |                                             |                                                    |                                      |                           |          |          |                   |
|                              | rolments                                                              |                                        |                                         |                                             |                                                    |                                      |                           |          |          |                   |
| -                            | rolments                                                              |                                        |                                         |                                             |                                                    |                                      |                           |          |          |                   |
| -                            | rolments                                                              |                                        |                                         |                                             |                                                    |                                      |                           |          |          |                   |
| Enrolmen                     | rolments<br>its include all cur                                       | rent enrolment                         | ts, including thes                      | e in classes that a                         | re part of a learning o                            | ertification or lea                  | rning path.               |          |          |                   |
| Enrolment                    | rolments<br>its include all cur<br>🔅 🕶 🗐                              | rent enrolment                         | is, including thos                      | e in classes that a                         | re part of a learning o                            | ertification or lea                  | rning path.               |          |          |                   |
| Enrolmen<br>2 3              | rolments<br>ts include all cur<br>Or III<br>Name 🗠 Start I            | rent enrolment<br>Date A Start<br>Time | Is, including thos<br>End Date ▲<br>T   | re in classes that a<br>ind<br>ime Status ≏ | repart of a learning o<br>Item<br>in Completion De | ertification or lea                  | rningpath.<br>Location —  | Unenrol  | Evaluate | Add to<br>Outlool |
| Enrolmen<br>Course<br>382 Ma | rolments<br>ts include all cur<br>Or III<br>Nemeso Staril<br>andatory | rent enrolment<br>Date A Start<br>Time | is, including thos<br>End Date ← E<br>T | e in classes that a<br>ind<br>irme Status A | item Completion De                                 | ertification or lea<br>ite - Venue - | rning path.<br>Location ← | Unenrol  | Evaluate | Add to<br>Outlool |